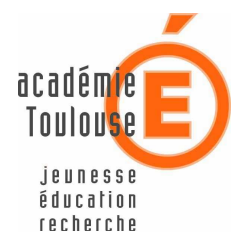

SERVICE INFORMATIQUE DE GESTION DE L'ACADEMIE DE TOULOUSE (S.I.G.A.T)

# Migration de Kaspersky Vers Trend OfficeScan 10

dans une Ecole Publique / Privée sous contrat

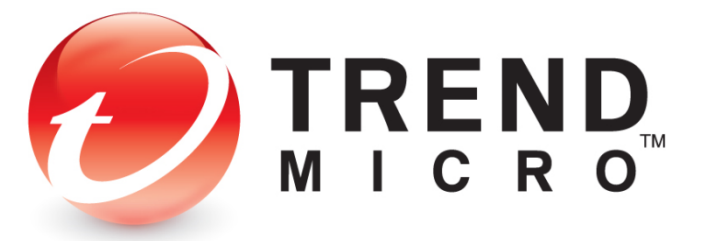

Version 4.2 Date de mise à jour : 02 Septembre 2011

MINISTERE DE L'EDUCATION NATIONALE RECTORAT DE TOULOUSE SIGAT - CRIA - Aidat 41, Rue Achille VIADIEU - 31400 TOULOUSE E-mail : cria31@ac-toulouse.fr

#### 1- Installation des postes dans une école primaire élémentaire - maternelle

Ce document vous accompagnera lors du changement de l'antivirus Kaspersky vers l'antivirus Trend pour les postes équipés de Microsoft Windows (XP ou plus récent).

Note : Cette procédure doit réaliser automatiquement les opérations suivantes Désinstallation de Kaspersky

Installation de Trend Antivirus Si un autre antivirus est présent sur votre poste (Avast, Norton, etc.), ou si cette procédure ne parvient pas à désinstaller automatiquement Kaspersky, procédez à la désinstallation manuelle de l'antivirus et recommencer cette procédure (*Voir annexe 1 - « désinstallation manuelle de l'antivirus »*)

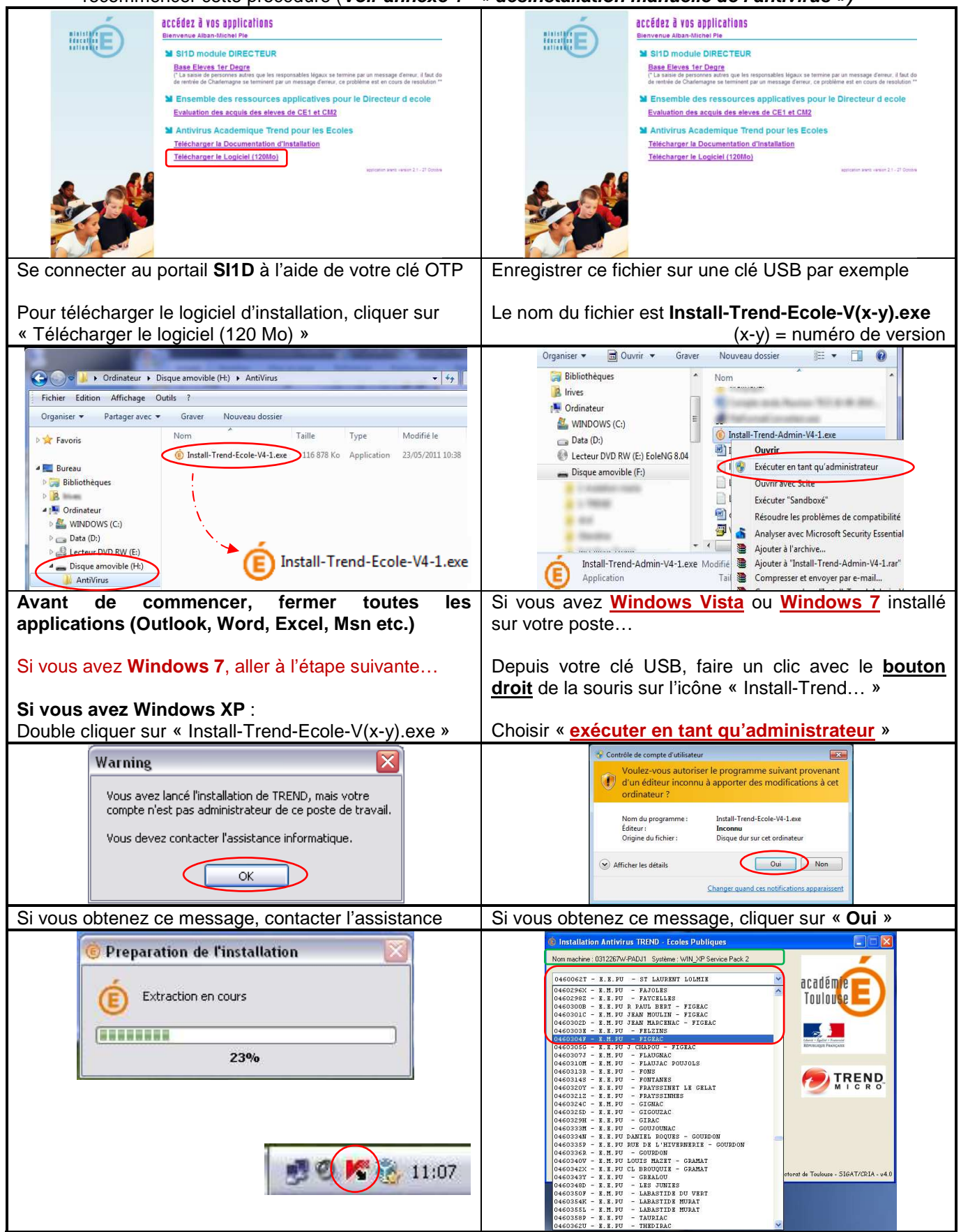

Installation de l'antivirus TREND OFFICESCAN 10.5 dans une école

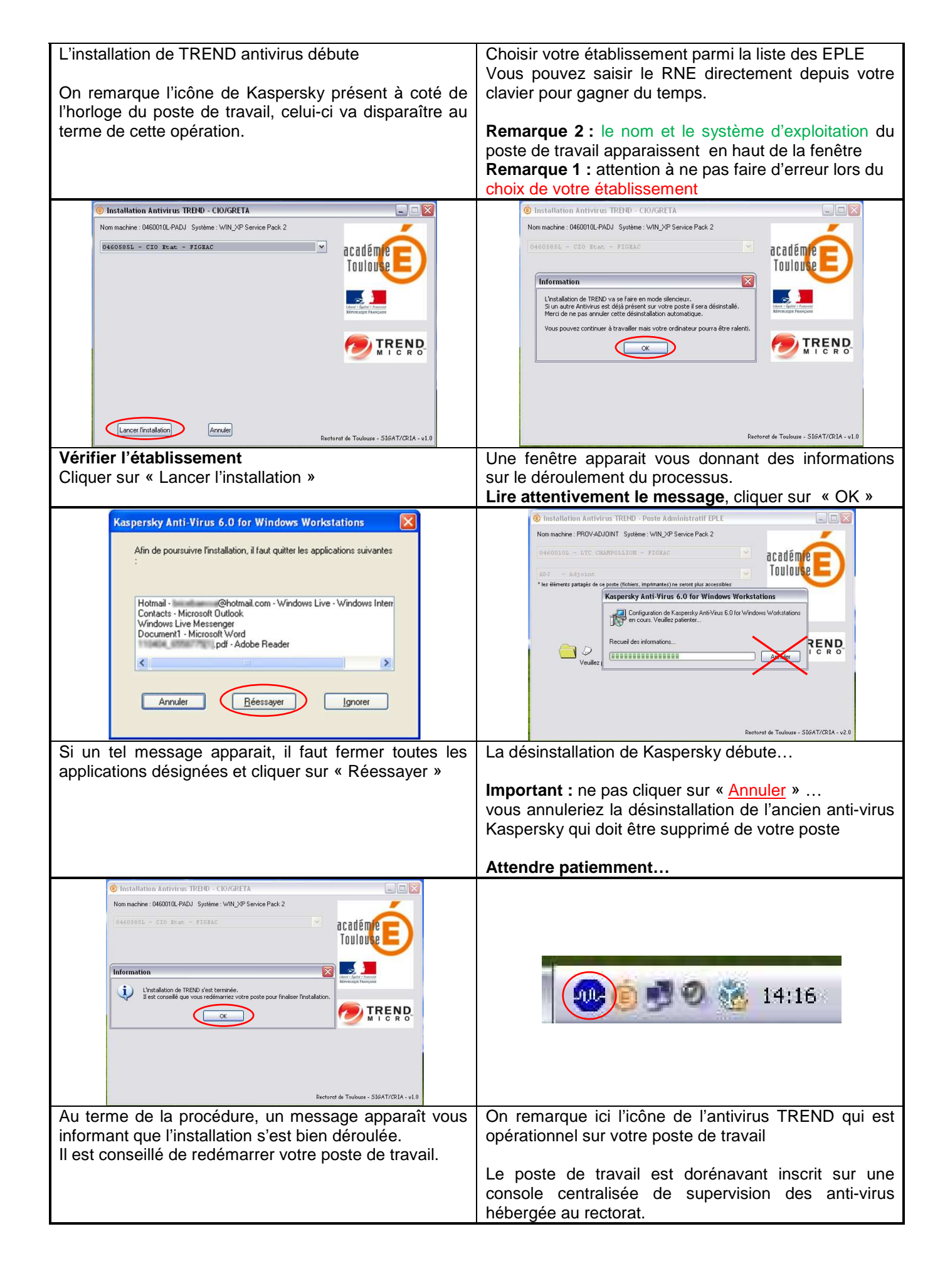

### ANNEXE 1 - DESINSTALLATION MANUELLE DE L'ANTIVIRUS

Cette annexe illustre la méthode de désinstallation manuelle de Kaspersky. Si vous souhaitez désinstaller un autre antivirus (Avast, Norton, etc...) la méthode reste la même...

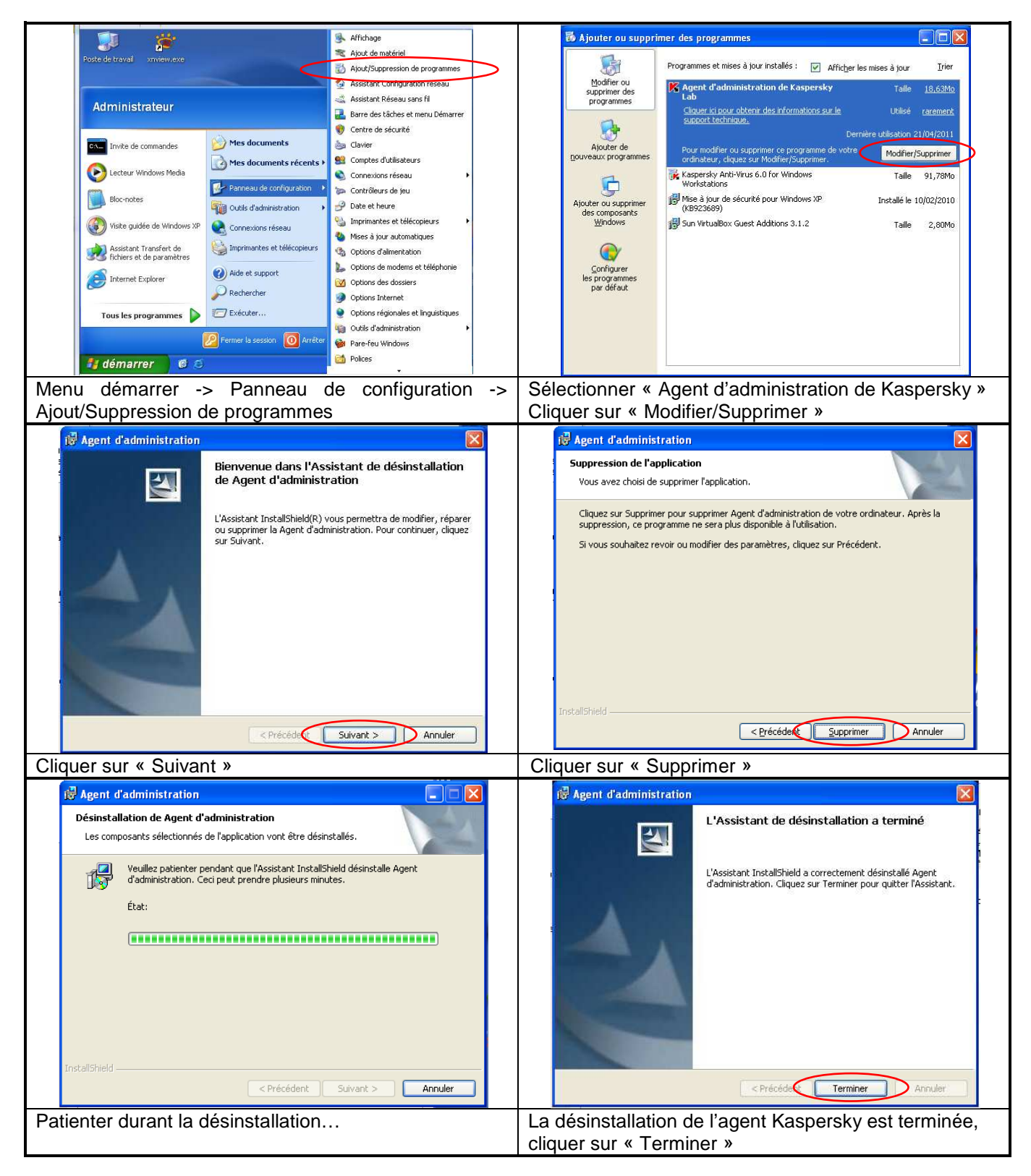

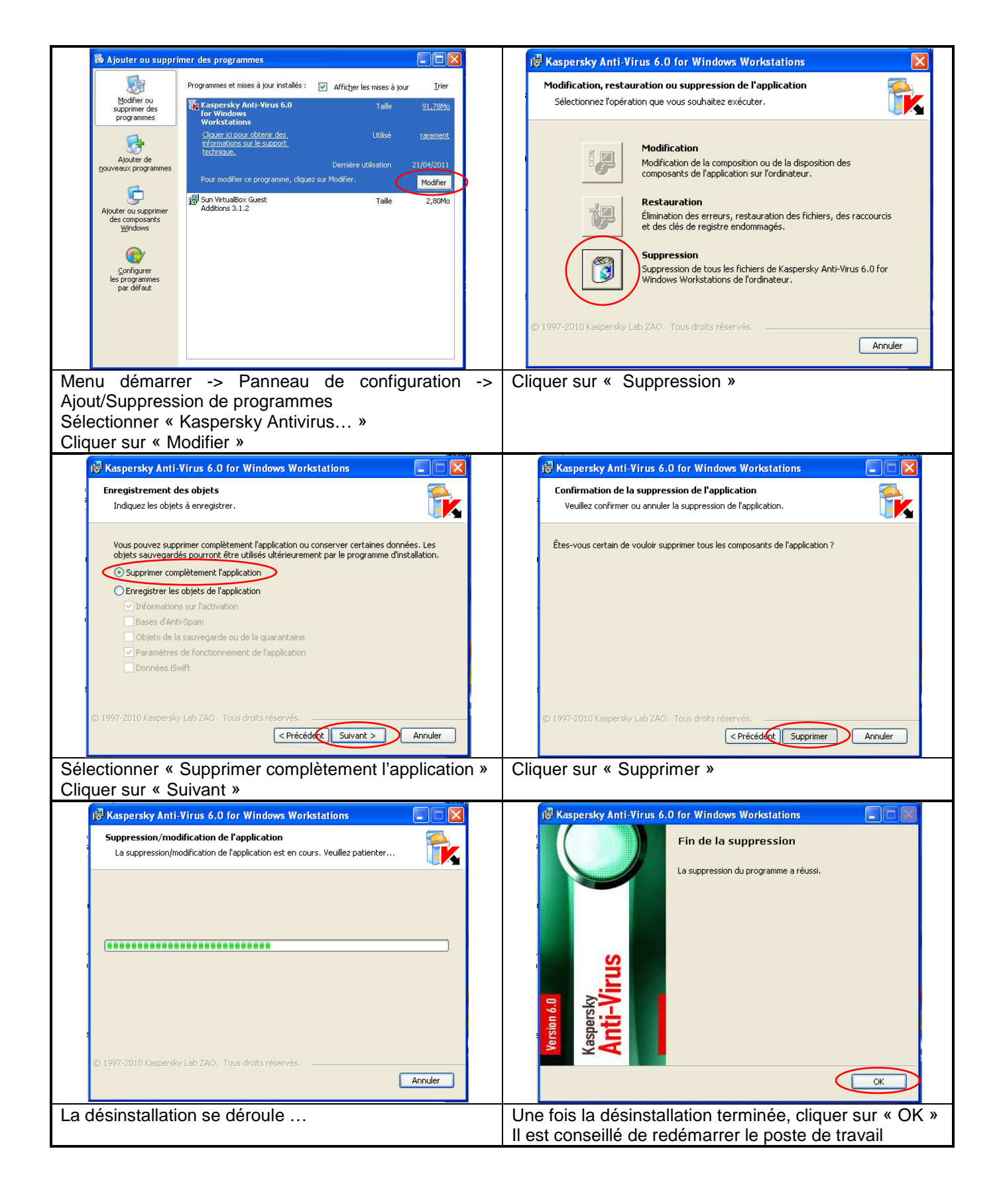

#### Fin annexe 1

## Icônes de clients en ligne

| ICONES            | DESCRIPTION                                                                                                    |  |
|-------------------|----------------------------------------------------------------------------------------------------|--|
| SCAN TRADITIONNEL |                                                                                                    |  |
| -00-              | Tous les composants sont à jour et les services fonctionnent correctement.                                                                                                    |  |
| <b>1</b>          | Le fichier de signatures n'a pas été mis à jour pendant un certain temps.<br>Scan en temps réel activé.                                                                                                    |  |
| ~                 | Le fichier de signatures n'a pas été mis à jour pendant un certain temps.<br>Scan en temps réel activé.<br>Le client peut se connecter au serveur Smart Protection Server qui héberge le service<br>de réputation de sites Web.                   |  |
| <b>~</b> }        | Le fichier de signatures n'a pas été mis à jour pendant un certain temps.<br>Scan en temps réel activé.<br>Le client ne peut pas se connecter au serveur Smart Protection Server qui héberge le<br>service de réputation de sites Web.            |  |
|                   | Scan en temps réel désactivé.                                                                                                    |  |
|                   | Le fichier de signatures n'a pas été mis à jour pendant un certain temps.<br>Scan en temps réel désactivé.                                                                                                    |  |
| <u>~</u>          | Le fichier de signatures n'a pas été mis à jour pendant un certain temps.<br>Scan en temps réel désactivé.<br>Le client peut se connecter au serveur Smart Protection Server qui héberge le service<br>de réputation de sites Web.                |  |
| <u> </u>          | Le fichier de signatures n'a pas été mis à jour pendant un certain temps.<br>Scan en temps réel désactivé.<br>Le client ne peut pas se connecter au serveur Smart Protection Server qui héberge le<br>service de réputation de sites Web.         |  |
| <u>.</u>          | Service de scan en temps réel arrêté.                                                                                                    |  |
| <b>1</b> 6        | Le fichier de signatures n'a pas été mis à jour pendant un certain temps.<br>Service de scan en temps réel arrêté.                                                                                                    |  |
| <u>~</u>          | Le fichier de signatures n'a pas été mis à jour pendant un certain temps.<br>Service de scan en temps réel arrêté.<br>Le client peut se connecter au serveur Smart Protection Server qui héberge le service<br>de réputation de sites Web.        |  |
| <b>₹</b>          | Le fichier de signatures n'a pas été mis à jour pendant un certain temps.<br>Service de scan en temps réel arrêté.<br>Le client ne peut pas se connecter au serveur Smart Protection Server qui héberge le<br>service de réputation de sites Web. |  |

| ICONES     | DESCRIPTION                                                                                                    |
|------------|----------------------------------------------------------------------------------------------------|
| SMART SCAN |                                                                                                    |
| <b>~</b>   | Le client peut se connecter à un serveur Smart Protection Server et/ou à Smart<br>Protection Network. Tous les services fonctionnent correctement. |
| 8          | Le client peut se connecter à un serveur Smart Protection Server et/ou à Smart<br>Protection Network. Scan en temps réel désactivé.                |
|            | Le client peut se connecter à un serveur Smart Protection Server et/ou à Smart<br>Protection Network. Service de scan en temps réel arrêté.        |
|            | Le client ne peut pas se connecter à un serveur Smart Protection Server et/ou à<br>Smart Protection Network. Scan en temps réel activé.            |
| ~          | Le client ne peut pas se connecter à un serveur Smart Protection Server et/ou à<br>Smart Protection Network. Scan en temps réel désactivé.         |
|            | Le client ne peut pas se connecter à un serveur Smart Protection Server et/ou à<br>Smart Protection Network. Service de scan en temps réel arrêté. |

| ICONES        | DESCRIPTION                                                                                                    |
|---------------|----------------------------------------------------------------------------------------------------|
| SCAN TRADITIO | DNNEL                                                                                                    |
| <b>~</b>      | Scan en temps réel activé.                                                                                                    |
|               | Le fichier de signatures n'a pas été mis à jour pendant un certain temps.<br>Scan en temps réel activé.                                                                                                    |
| <             | Le fichier de signatures n'a pas été mis à jour pendant un certain temps.<br>Scan en temps réel activé.<br>Le client peut se connecter au serveur Smart Protection Server qui héberge le<br>service de réputation de sites Web.                   |
|               | Le fichier de signatures n'a pas été mis à jour pendant un certain temps.<br>Scan en temps réel activé.<br>Le client ne peut pas se connecter au serveur Smart Protection Server qui héberge le<br>service de réputation de sites Web.            |
|               | Scan en temps réel désactivé.                                                                                                    |
|               | Le fichier de signatures n'a pas été mis à jour pendant un certain temps.<br>Scan en temps réel désactivé.                                                                                                    |
|               | Le fichier de signatures n'a pas été mis à jour pendant un certain temps.<br>Scan en temps réel désactivé.<br>Le client peut se connecter au serveur Smart Protection Server qui héberge le<br>service de réputation de sites Web.                |
|               | Le fichier de signatures n'a pas été mis à jour pendant un certain temps.<br>Scan en temps réel désactivé.<br>Le client ne peut pas se connecter au serveur Smart Protection Server qui héberge le<br>service de réputation de sites Web.         |
| - <del></del> | Service de scan en temps réel arrêté.                                                                                                    |
|               | Le fichier de signatures n'a pas été mis à jour pendant un certain temps.<br>Service de scan en temps réel arrêté.                                                                                                    |
|               | Le fichier de signatures n'a pas été mis à jour pendant un certain temps.<br>Service de scan en temps réel arrêté.<br>Le client peut se connecter au serveur Smart Protection Server qui héberge le<br>service de réputation de sites Web.        |
| <b>P</b> ×    | Le fichier de signatures n'a pas été mis à jour pendant un certain temps.<br>Service de scan en temps réel arrêté.<br>Le client ne peut pas se connecter au serveur Smart Protection Server qui héberge le<br>service de réputation de sites Web. |

| ICONES     | DESCRIPTION                                                                                                    |
|------------|----------------------------------------------------------------------------------------------------|
| SMART SCAN |                                                                                                    |
|            | Le client peut se connecter à un serveur Smart Protection Server et/ou à Smart<br>Protection Network. Scan en temps réel activé.                   |
| 8          | Le client peut se connecter à un serveur Smart Protection Server et/ou à Smart<br>Protection Network. Scan en temps réel désactivé.                |
|            | Le client peut se connecter à un serveur Smart Protection Server et/ou à Smart<br>Protection Network. Service de scan en temps réel arrêté.        |
| <b></b>    | Le client ne peut pas se connecter à un serveur Smart Protection Server et/ou à<br>Smart Protection Network.                                       |
|            | Le client ne peut pas se connecter à un serveur Smart Protection Server et/ou à<br>Smart Protection Network. Scan en temps réel désactivé.         |
|            | Le client ne peut pas se connecter à un serveur Smart Protection Server et/ou à<br>Smart Protection Network. Service de scan en temps réel arrêté. |

## Fin annexe 2